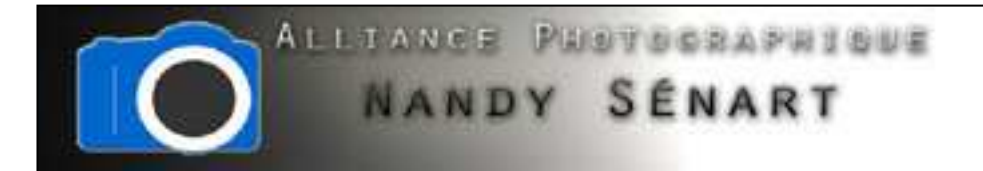

# TAMPON DE DUPLICATION POUR SUPPRIMER ELEMENTS DE L'IMAGE

© 2010 Frederic DAVID

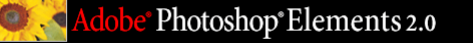

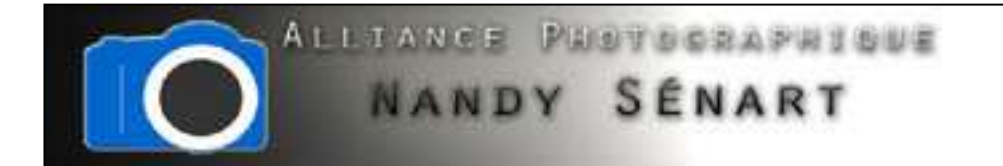

Le but de ce traitement est d'effacer des éléments de l'image : tache de capteur et silhouettes

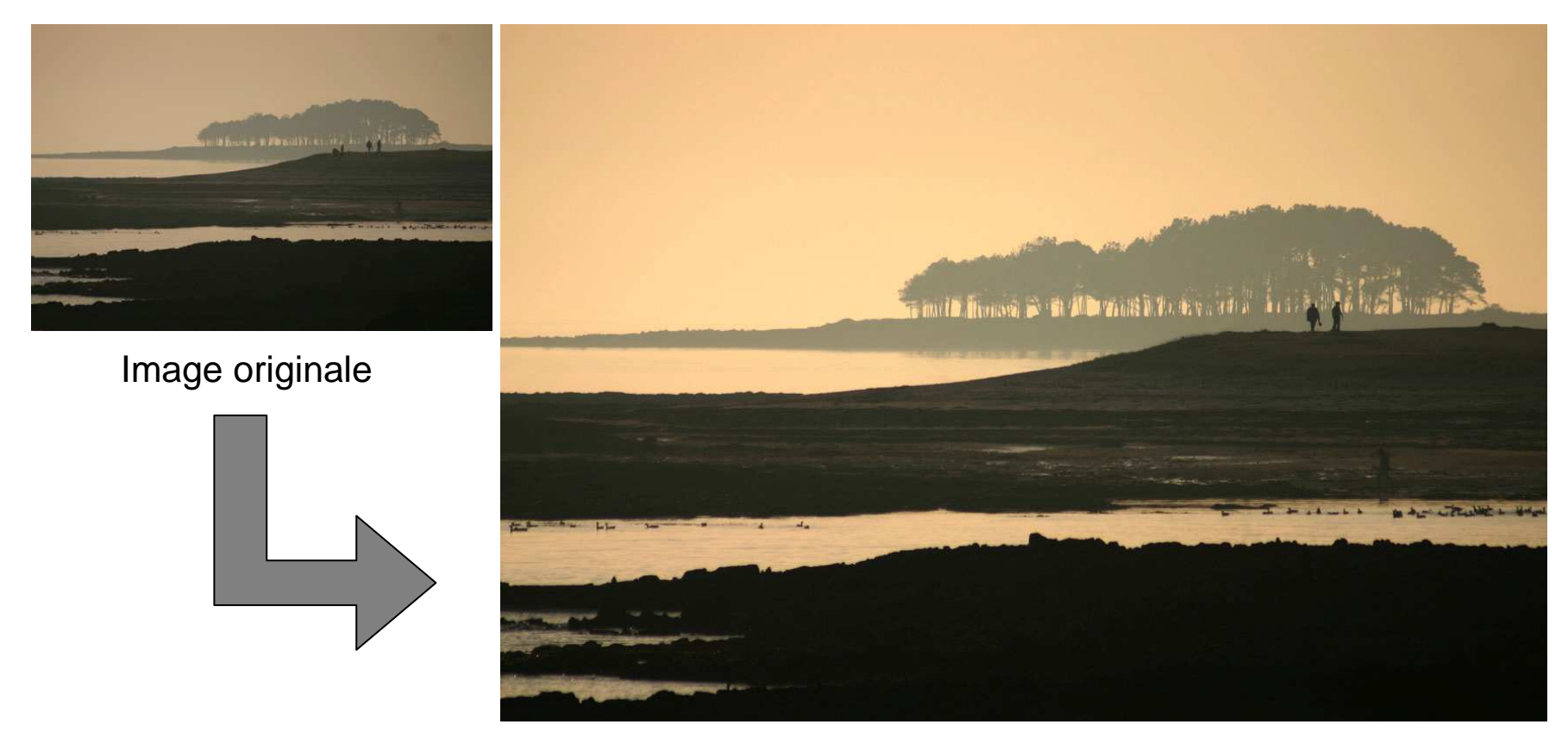

Image traitée

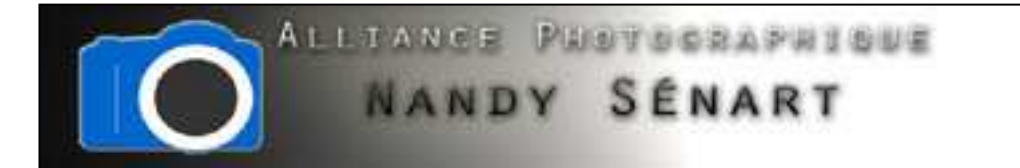

## Ouvrir l'image à traiter

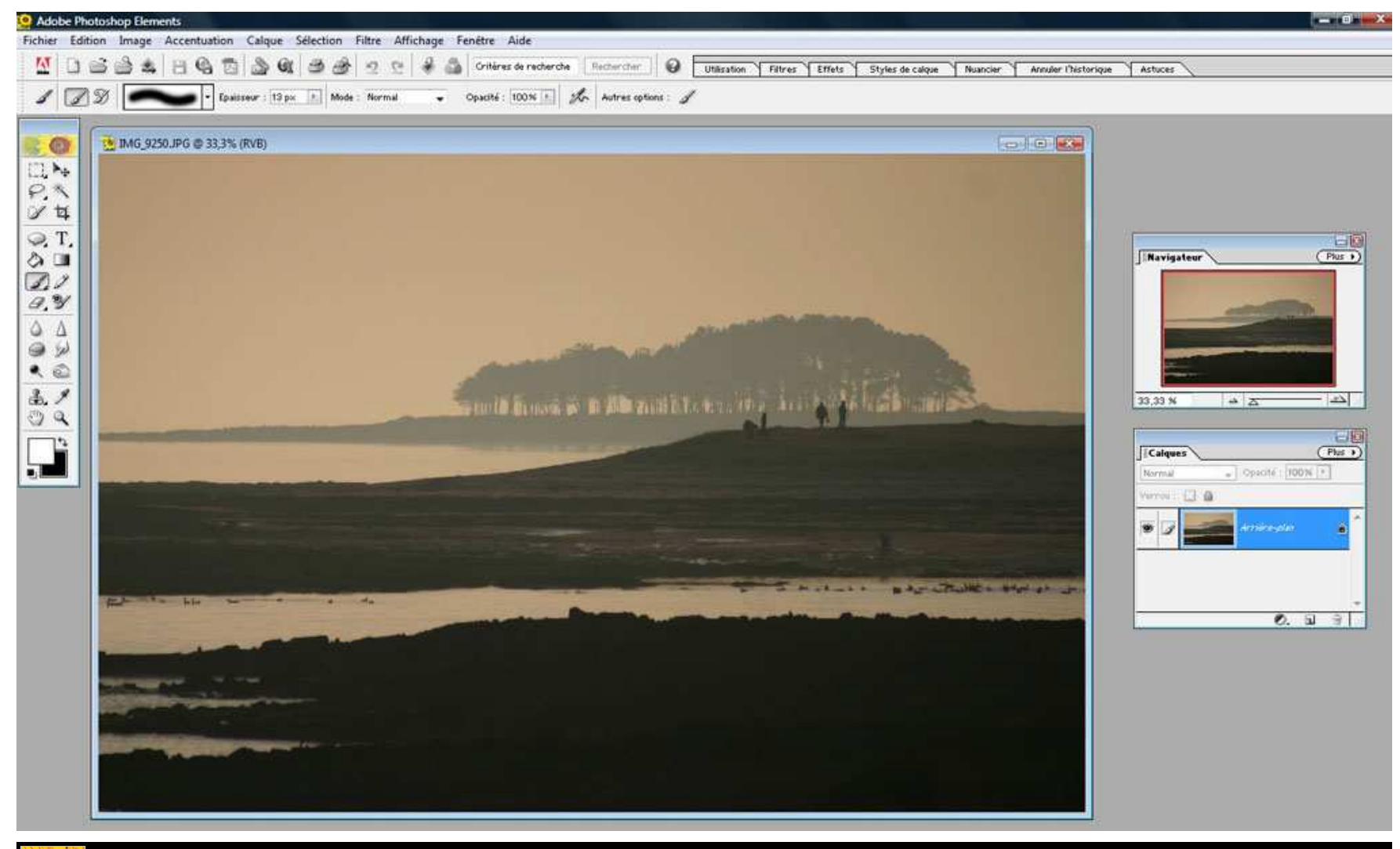

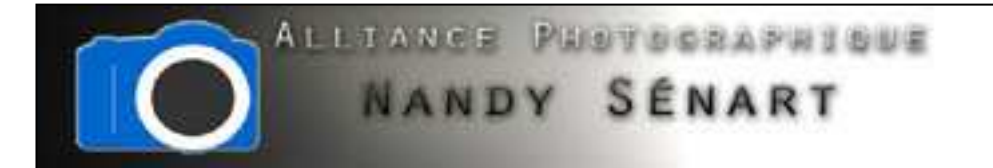

## Zoomer sur la partie de l'image où apparaît une tache de capteur

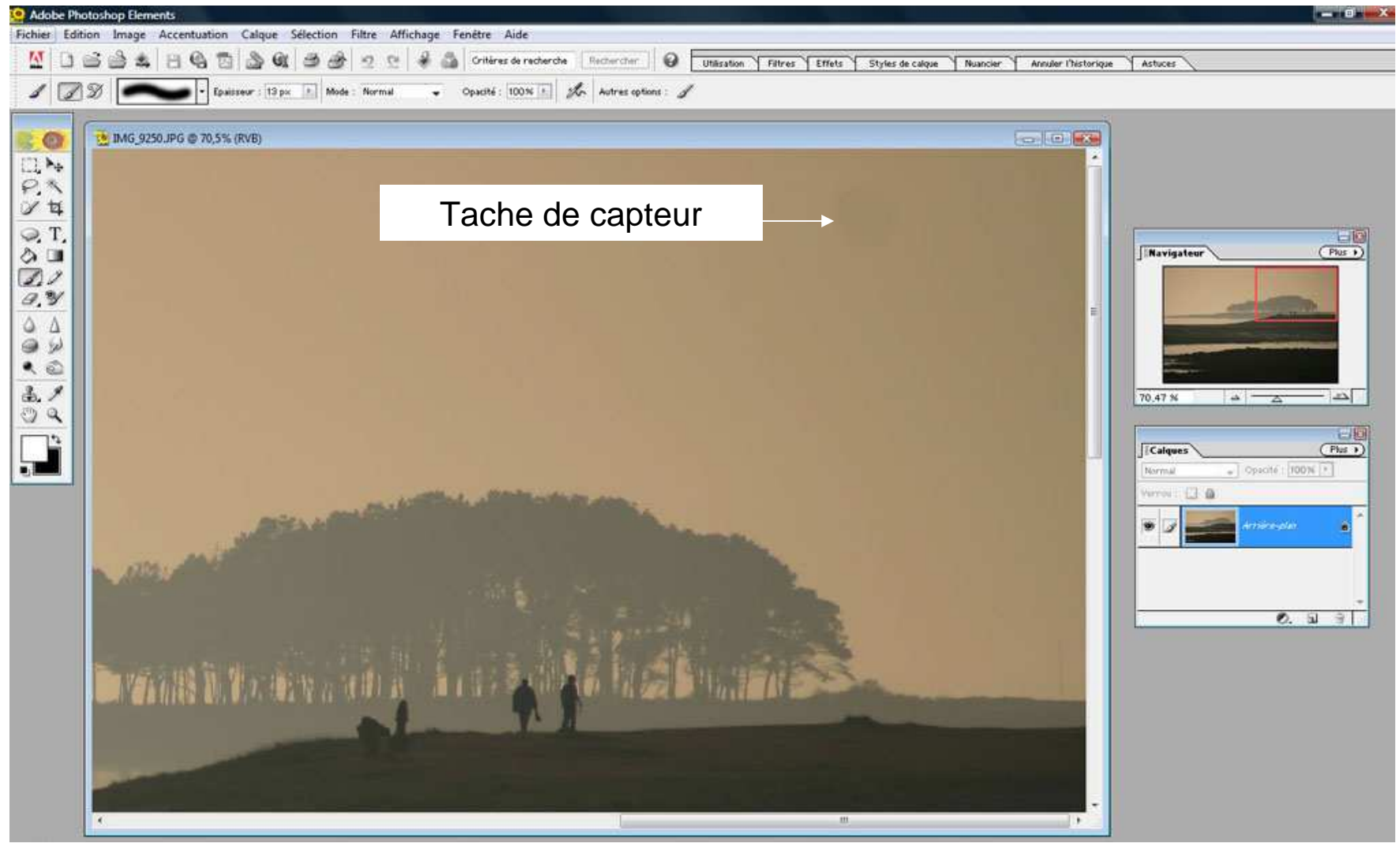

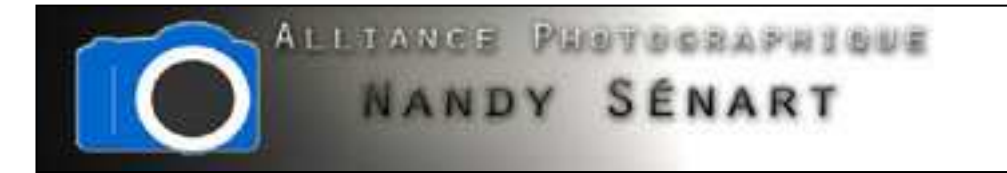

Sélectionner l'outil « tampon de duplication »

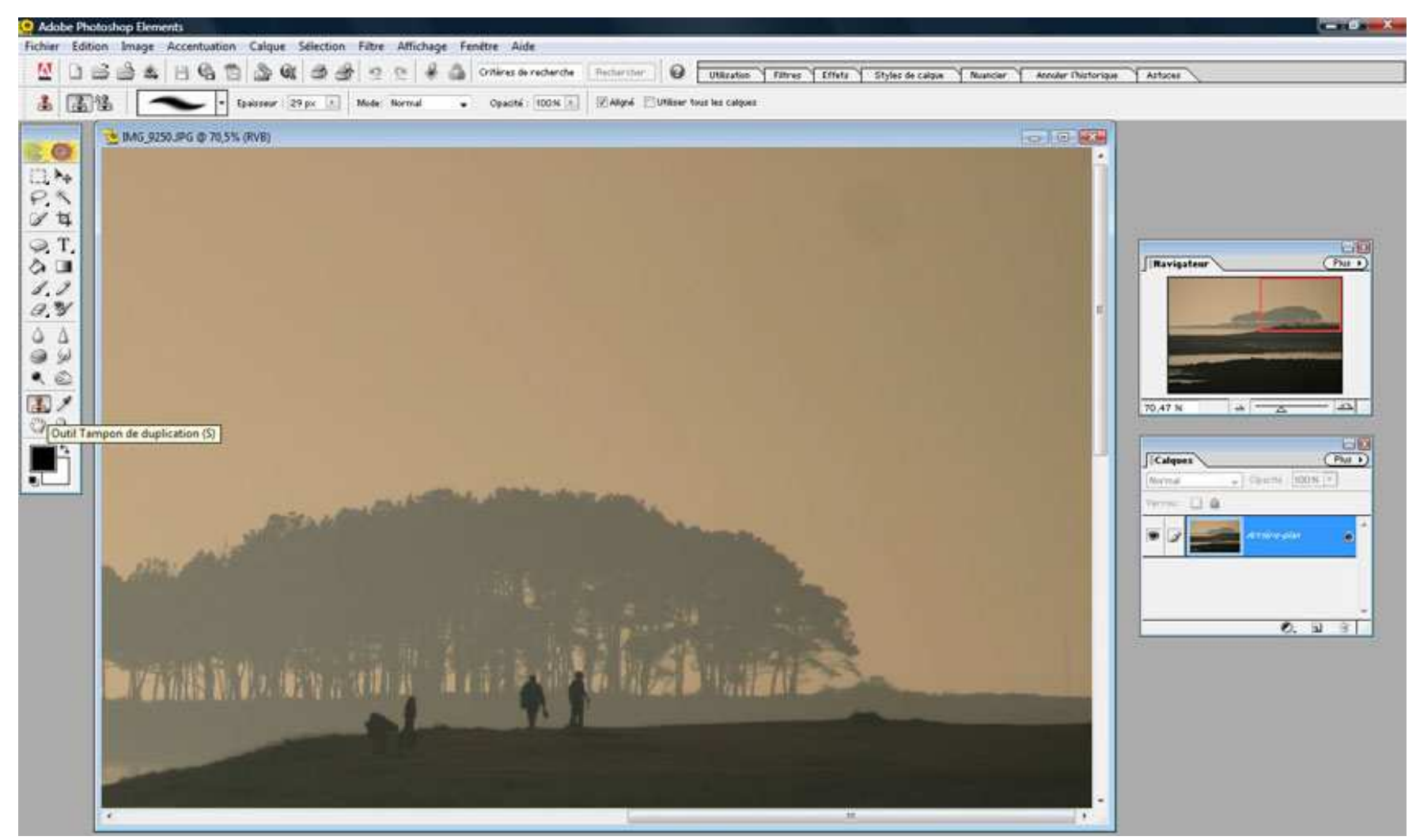

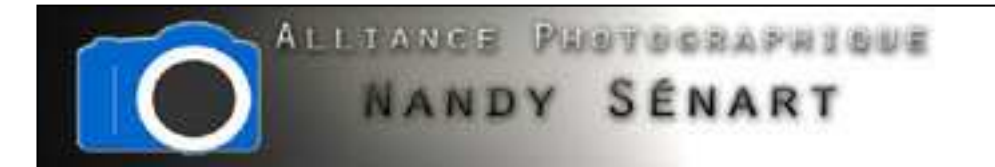

#### Modifier l'épaisseur de pinceau de manière à recouvrir la tache de capteur

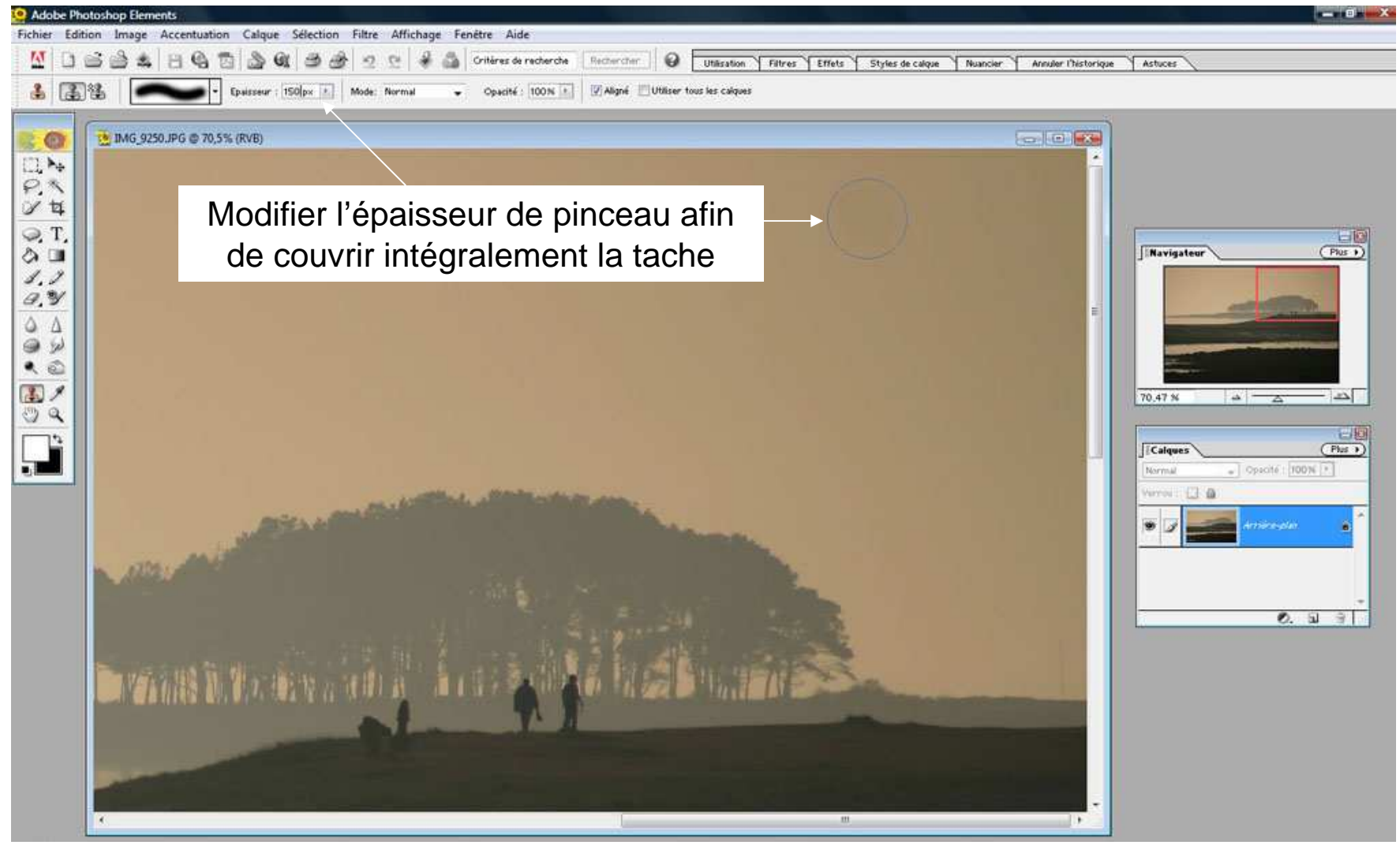

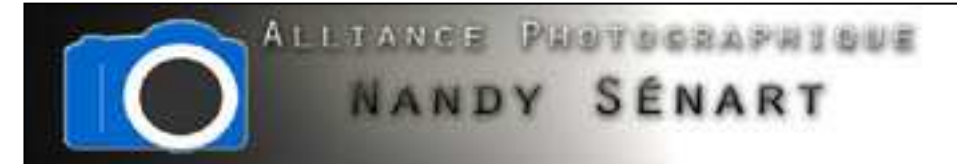

En conservant la touche « Alt » enfoncée, sélectionner une zone à dupliquer puis écraser la tache après avoir relâché la touche « Alt »

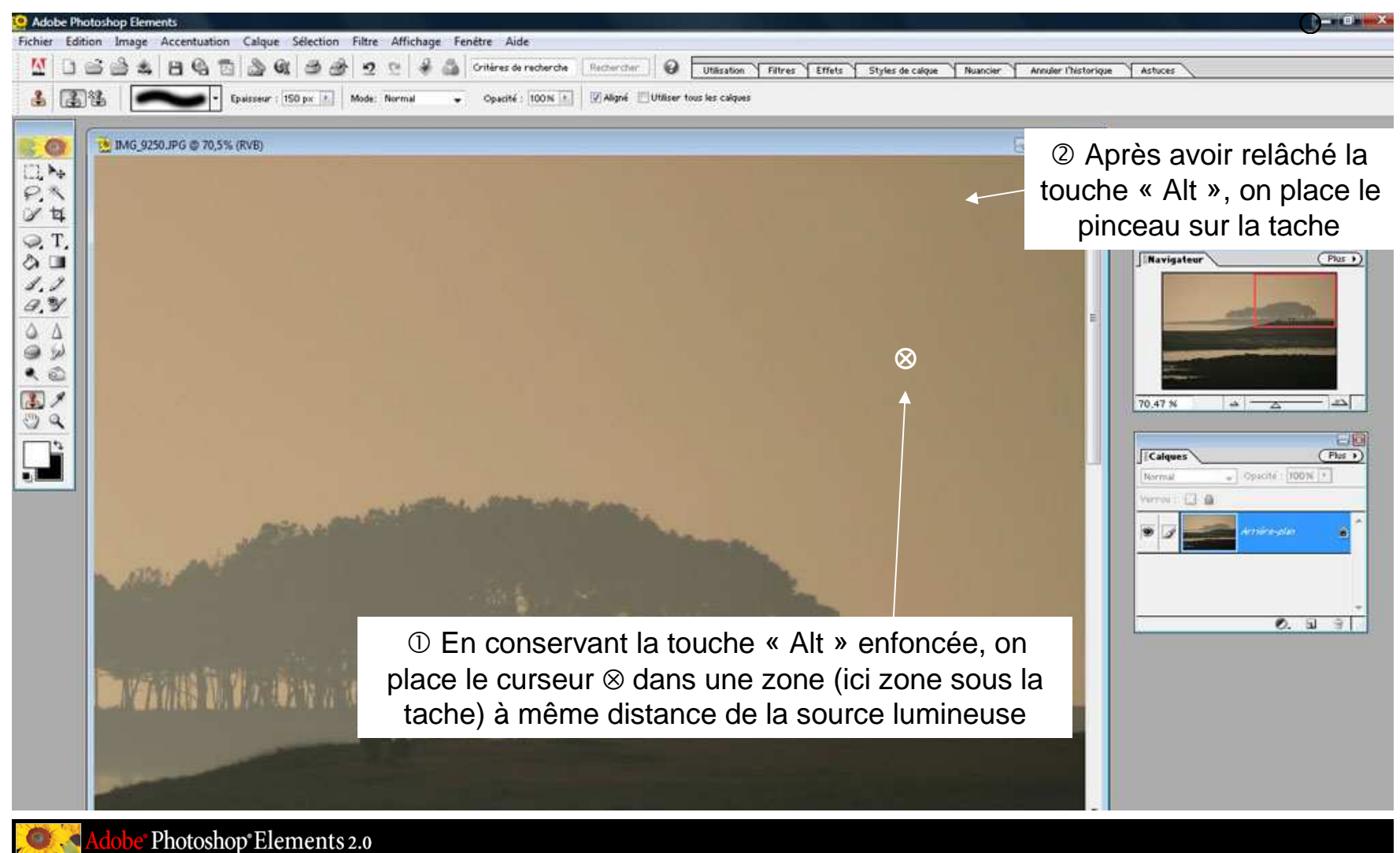

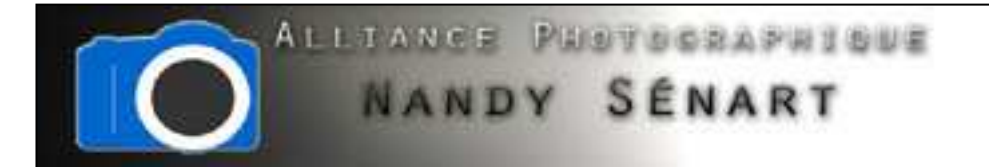

#### Zoomer sur une partie de l'image contenant des silhouettes à supprimer

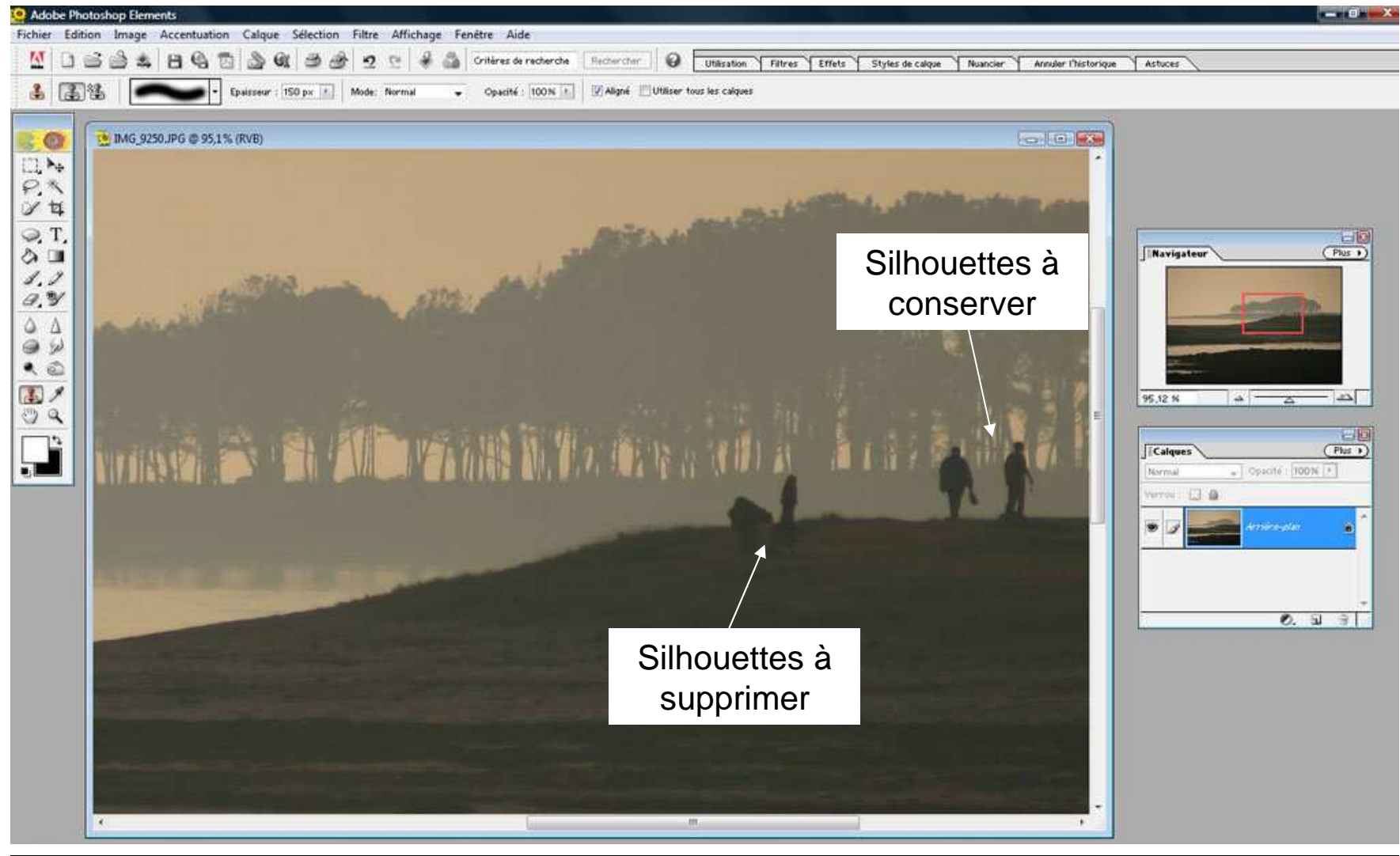

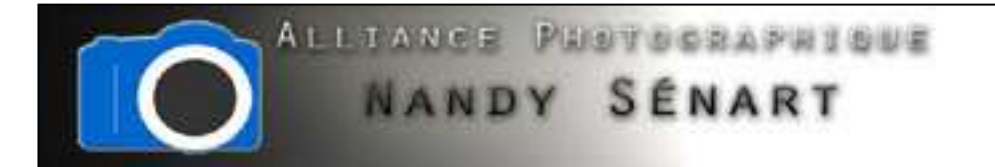

Utiliser le tampon de duplication pour copier des bouts de berge sans silhouettes

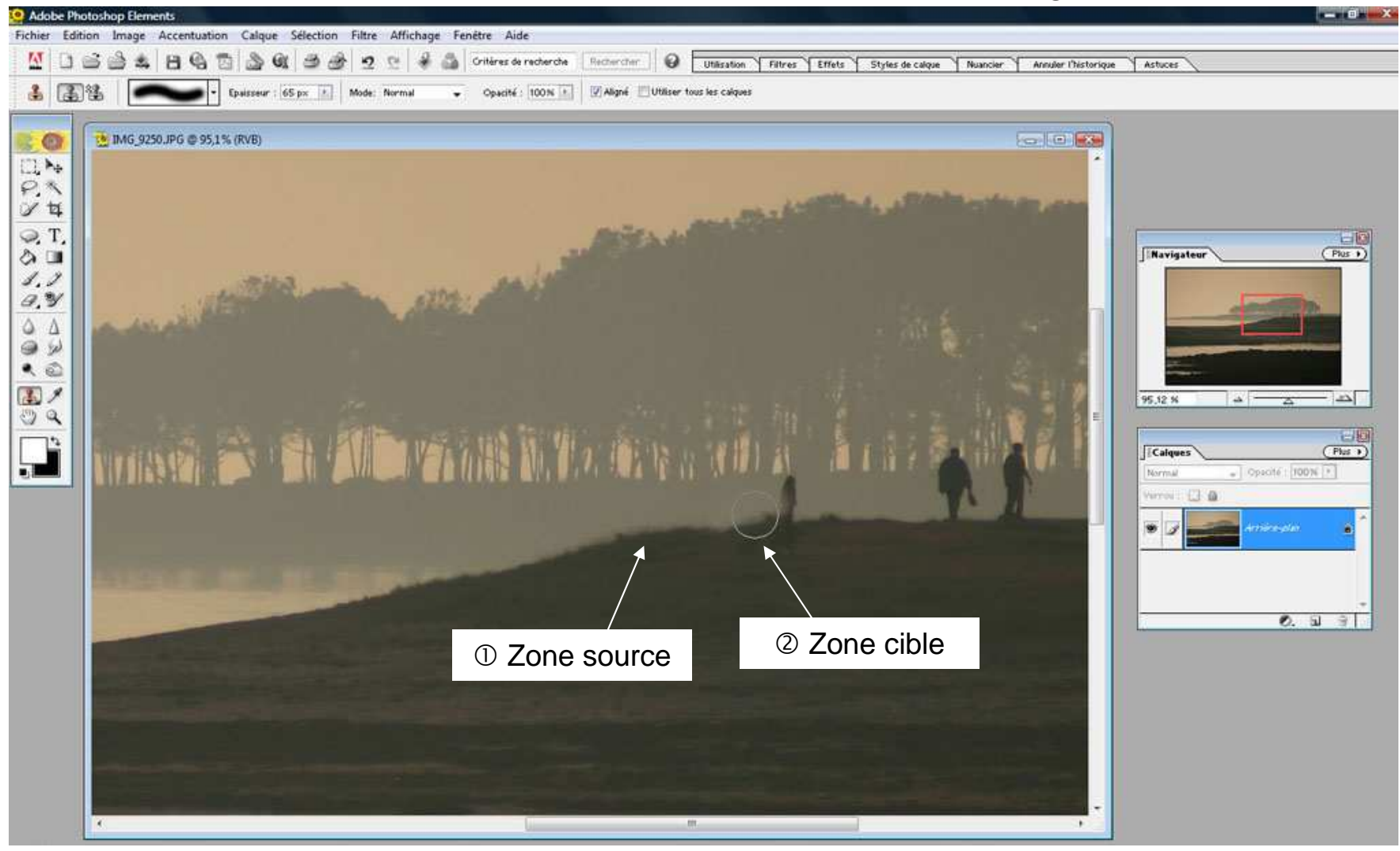

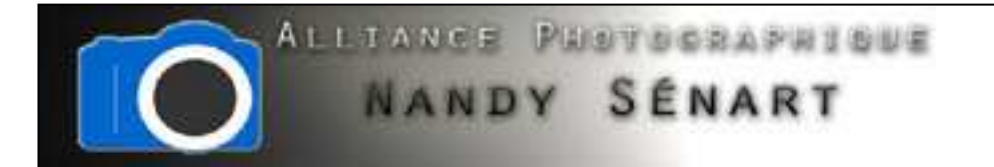

#### Utiliser le tampon de duplication pour copier des morceaux d'arrière\_plan

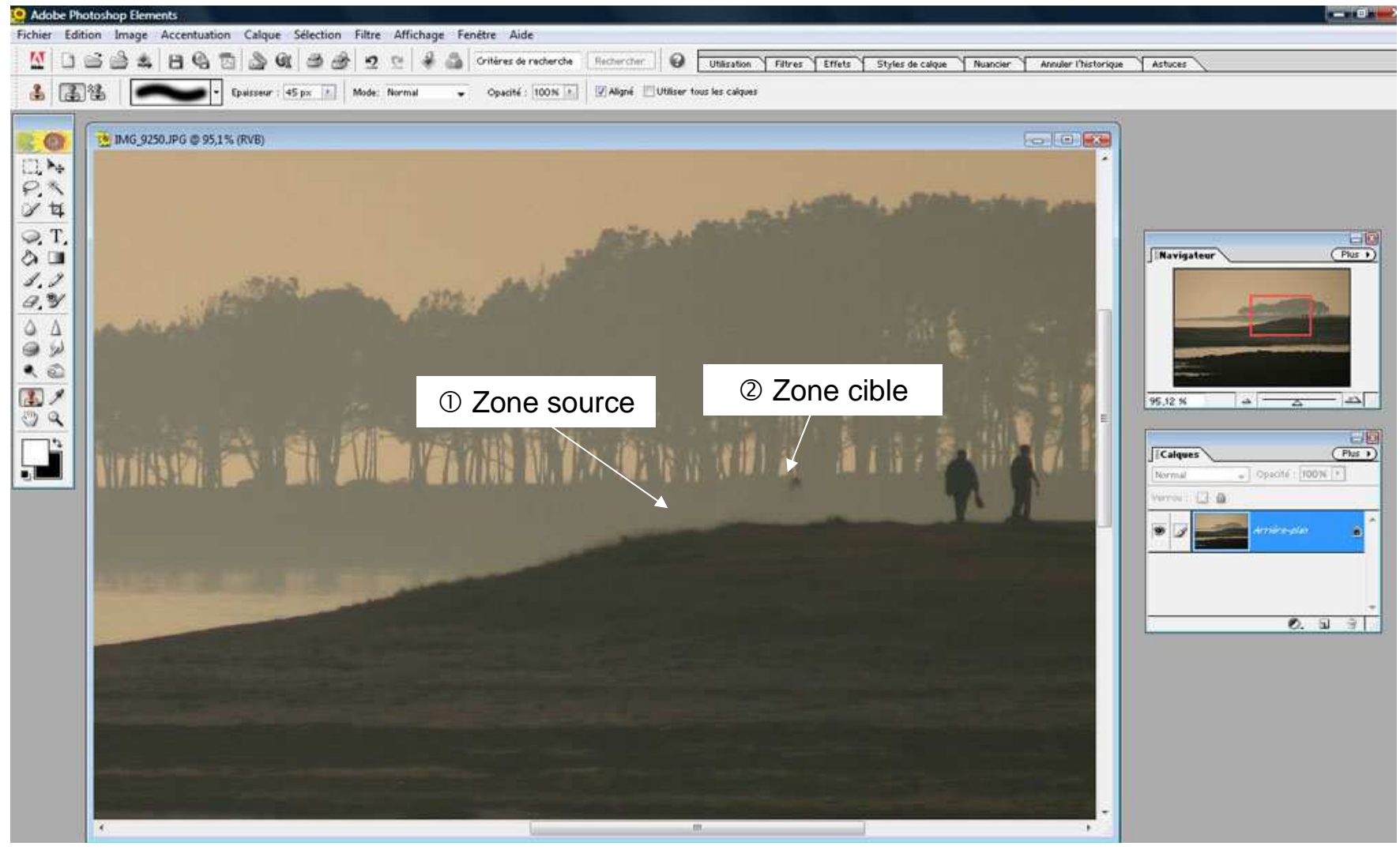

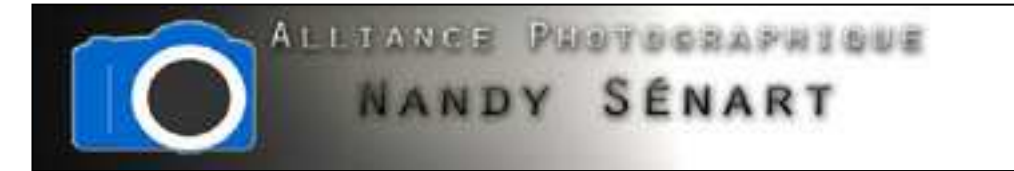

# Les silhouettes sont désormais effacées de l'image

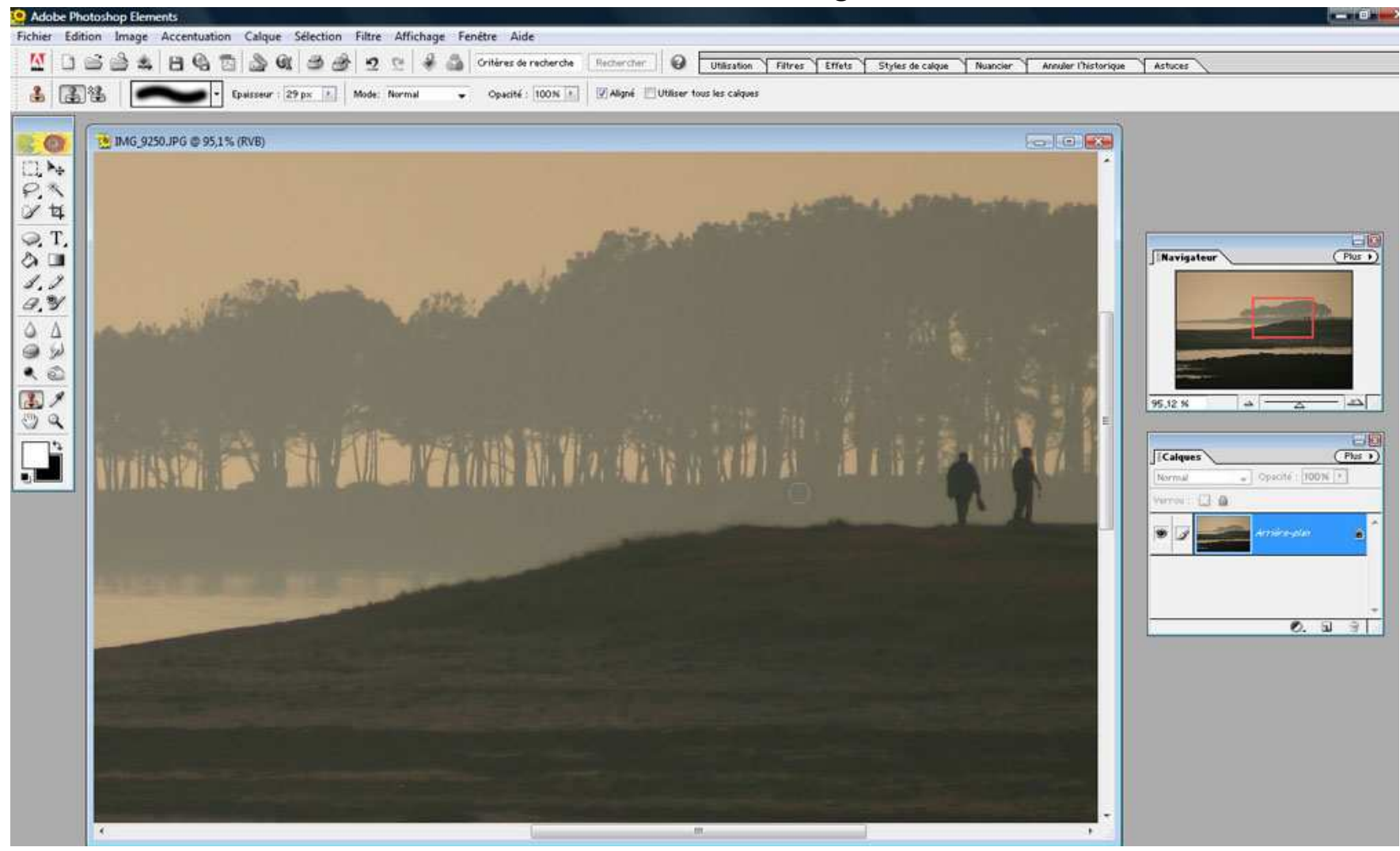

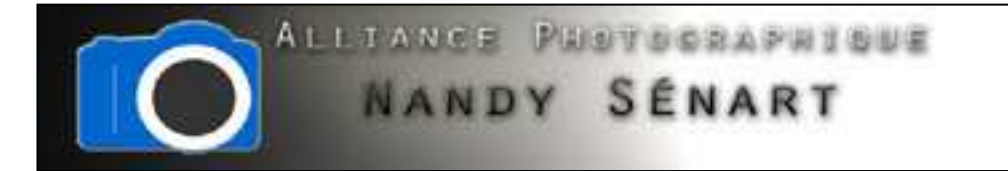

#### Dézoomer pour avoir une vue d'ensemble de l'image

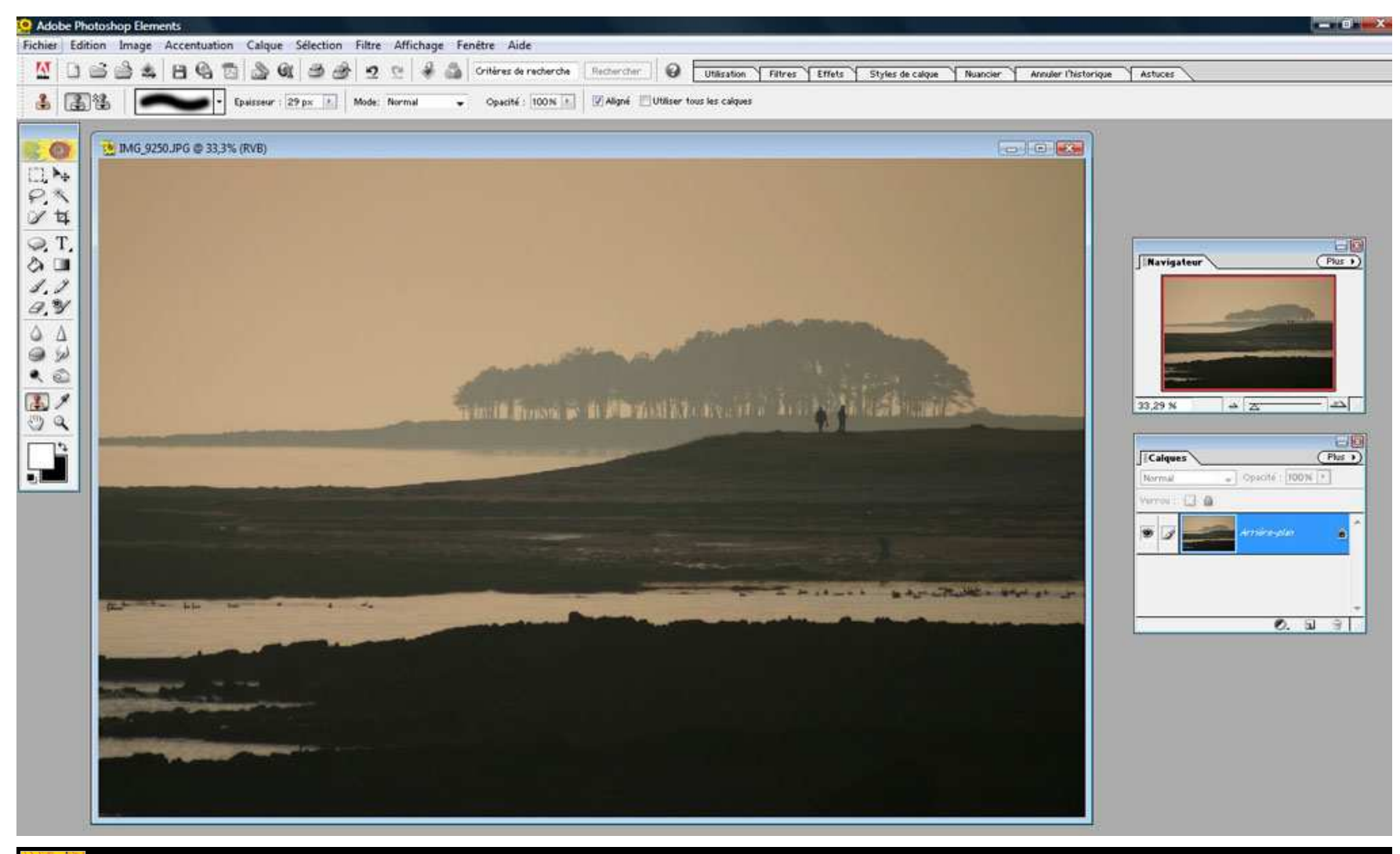

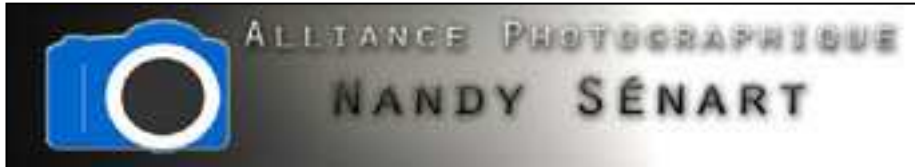

Dans l'outil « réglage des niveaux », éclaircir l'image en déplaçant le curseur droit vers la gauche

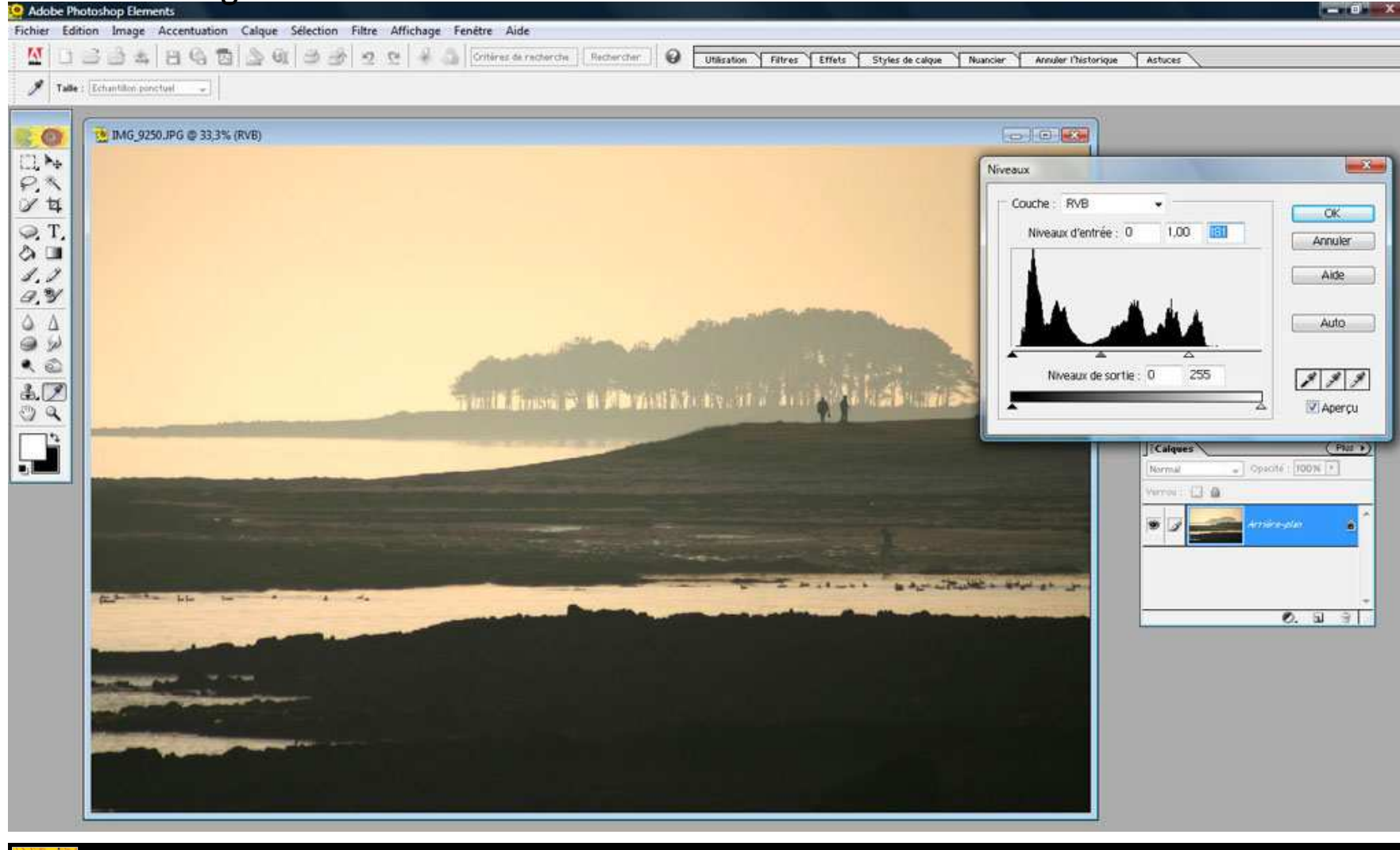

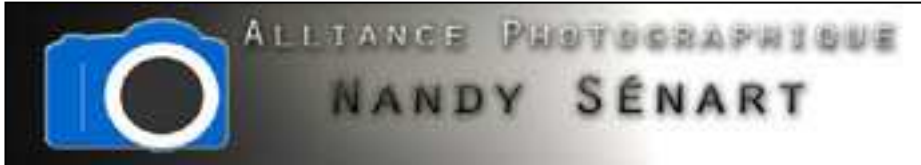

Reconstrater l'image éclaircie en déplaçant le bouton milieu vers la droite puis valider une fois que le réglage semble satisfaisant

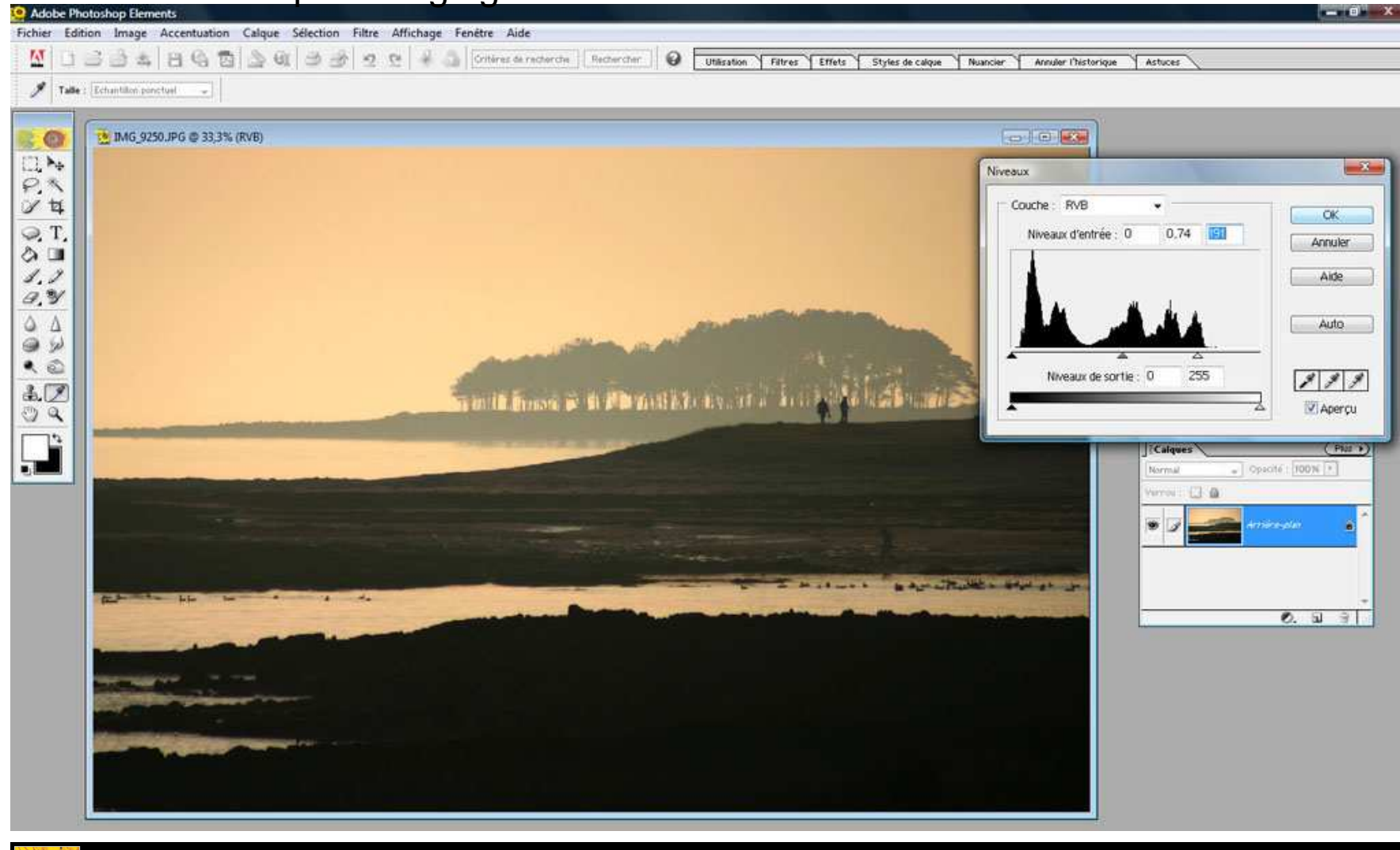

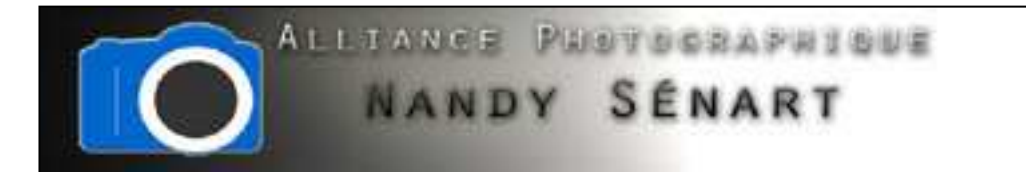

Sélectionner l'outil de recadrage afin de rogner la partie sombre en bas de l'image

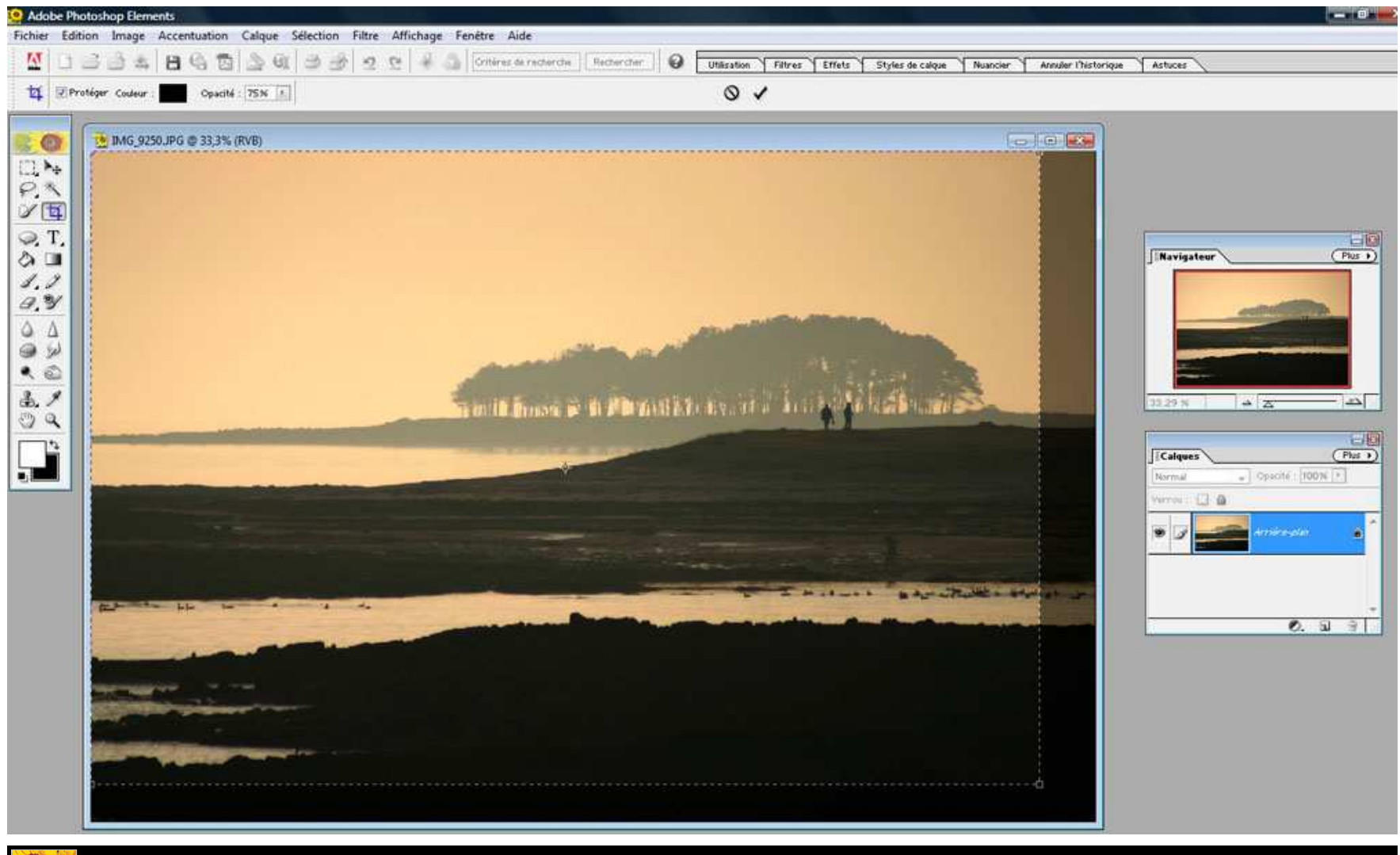

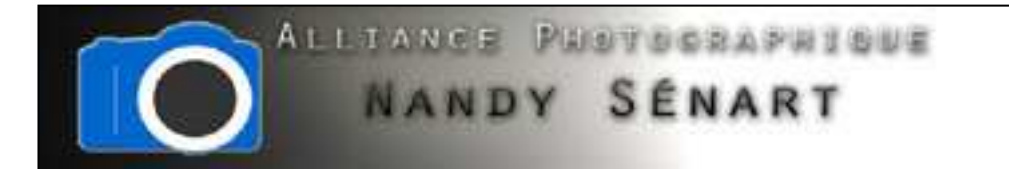

L'image est recadrée avec le ratio choisi (ici 43.5 cm x 29 cm)

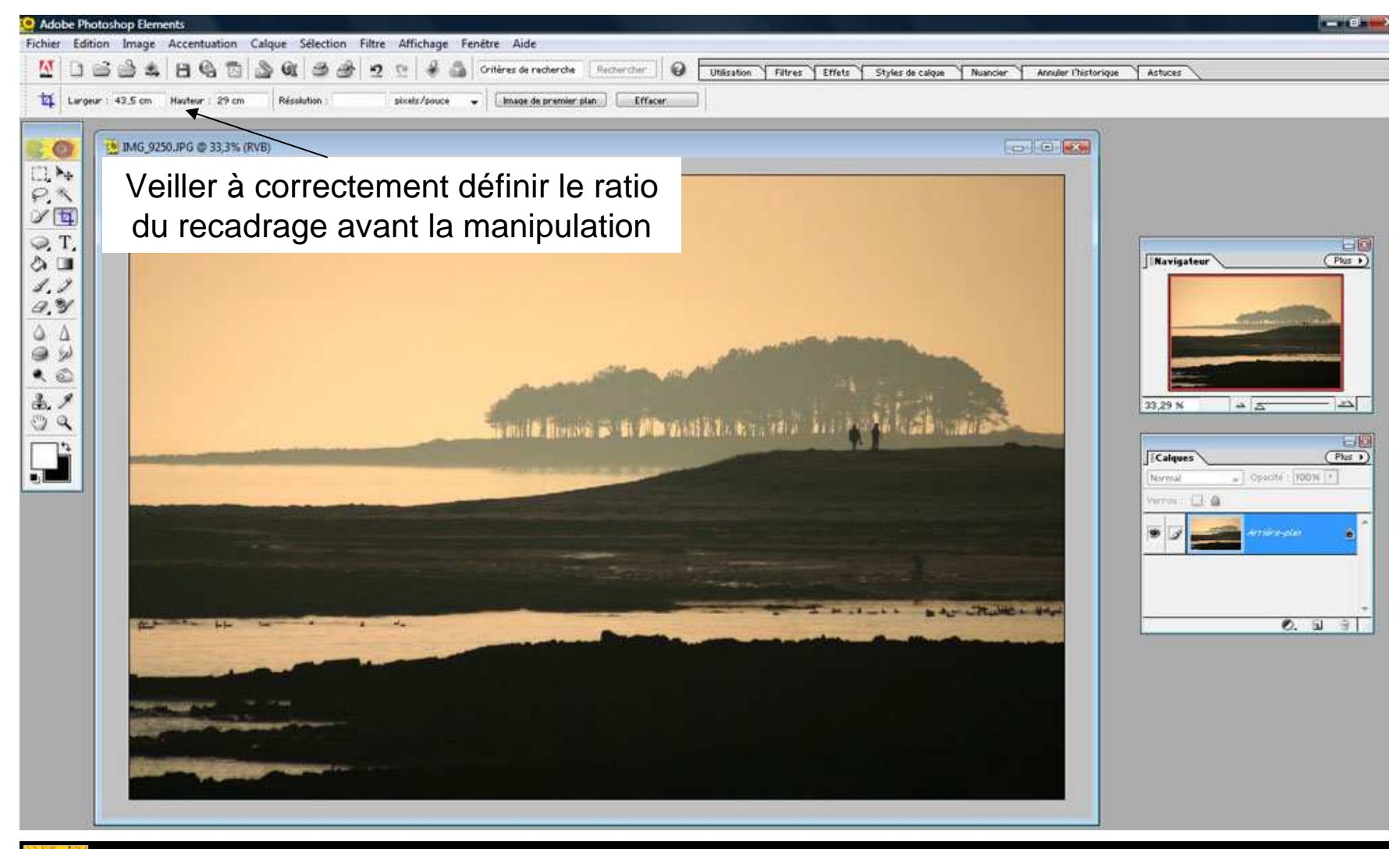

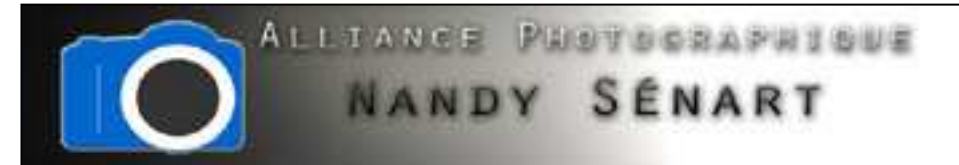

Augmenter le gain afin d'accentuer la netteté de l'image notamment au niveau des silhouettes : attention l'augmentation de la netteté induit l'apparition de grains parasites dans l'image

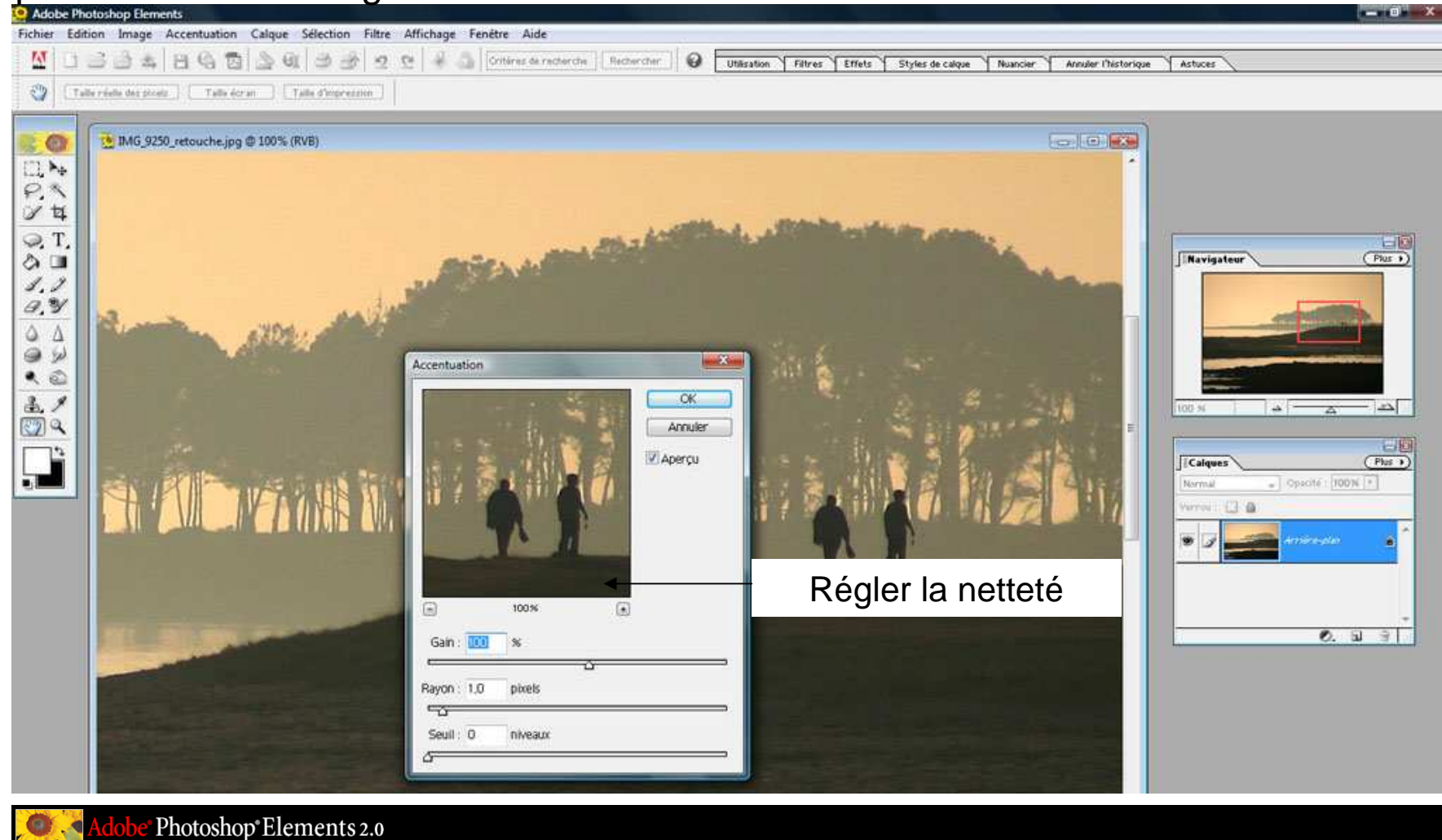

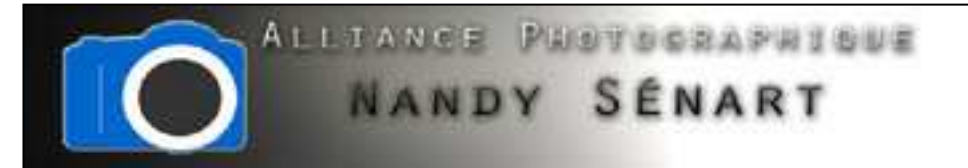

#### Zoom sur l'image avant accentuation de la netteté

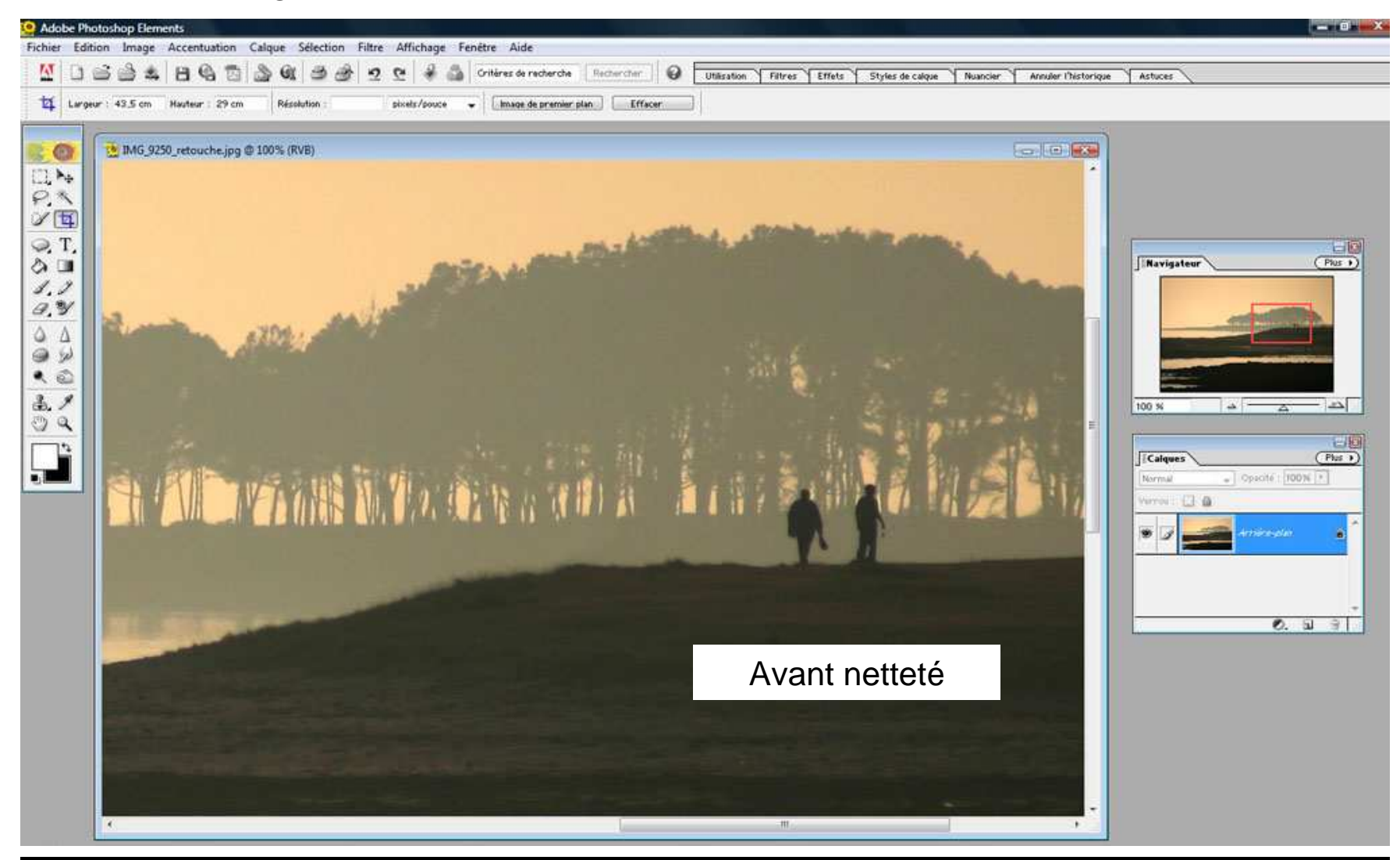

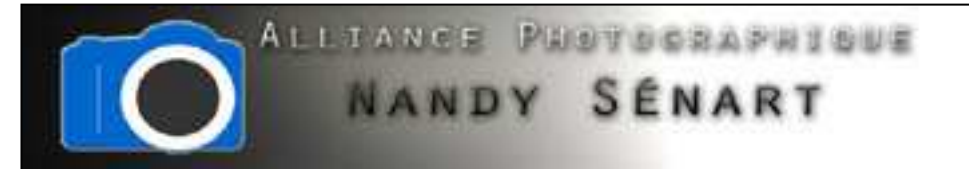

#### Zoom sur l'image après accentuation de la netteté

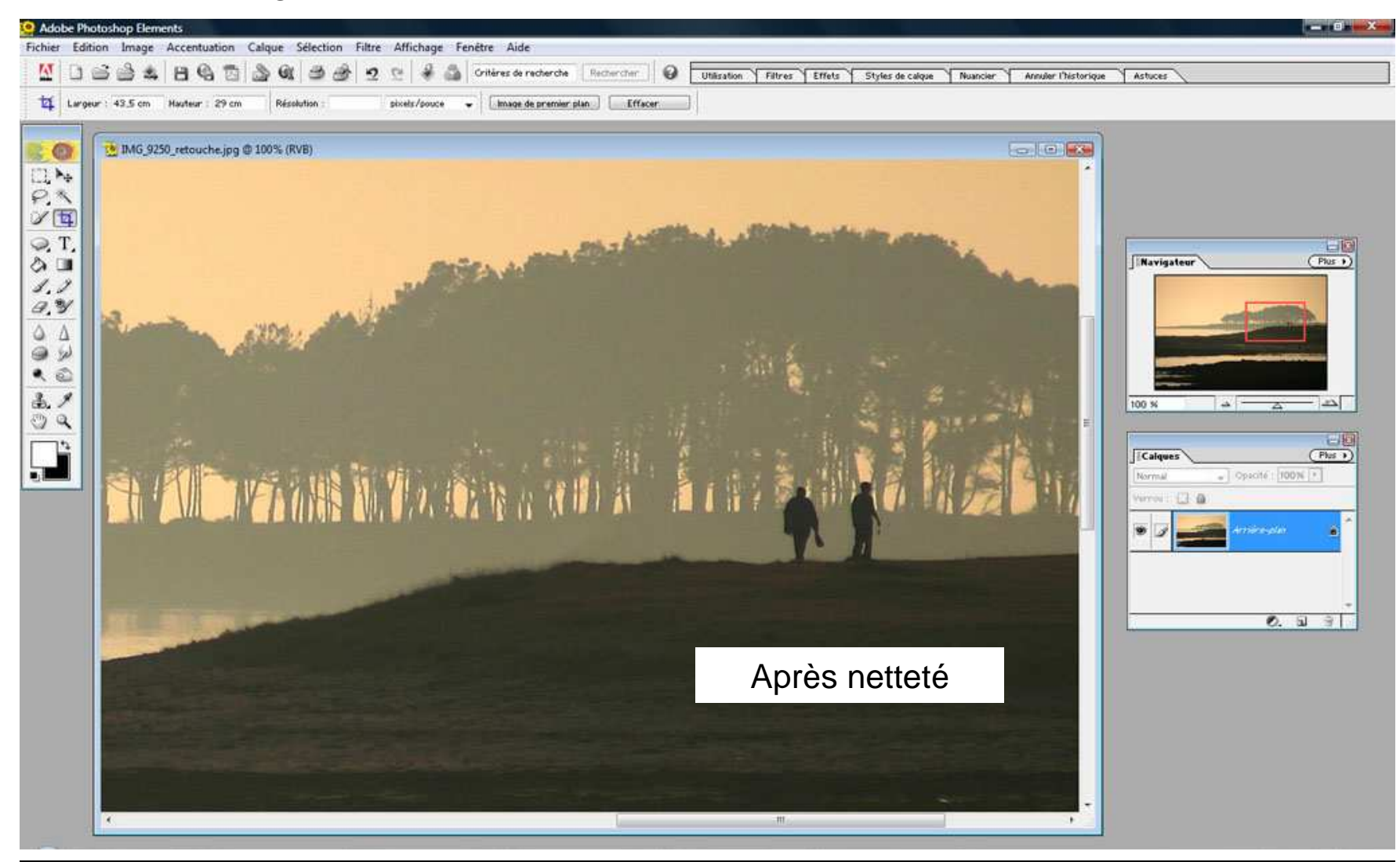

dobe Photoshop Elements 2.0